## Brukerveiledning for bestillingsportalen for gravemeldinger

| Dette er en tjeneste for å visualisere hvor kabeleier og n<br>endt til Lofotkraft, Lofotkraft Bredbånd og Vågan Komr | areier har sitt utstyr. Fyll ut feltene til venstr<br>nune. Som svar vil du motta en e-post med | e med riktig informasjon. Finn deretter området i kartet der du ønsker å grave og legn et polygon rundt dette området. Klikk deretter på knappen Bestill. Din forespørsei vil da bi<br>kart og annen informasjon som viser hva som befinner seg i bakken, der du ønsker å grave.                                                                                                    |
|----------------------------------------------------------------------------------------------------|-------------------------------------------------------------------------------------------------|----------------------------------------------------------------------------------------------------|
| Cunde (1)                                                                                                    | 1                                                                                               |                                                                                                    |
| Kunde U                                                                                                    | +                                                                                               | $\frac{2 \sqrt{2} \sqrt{2}}{2 \sqrt{2}} \frac{1}{\sqrt{2}} \frac{1}{2$ |
| -post                                                                                                    |                                                                                                 | And Andrea State and Andrea State and Andre                                                                                                    |
| epost@eksempel.no                                                                                                    | 0                                                                                               | A Anna Southan Drow Realing Contraction Contract                                                                                                    |
| ontaktperson for påvisning                                                                                           | A                                                                                               | Summer and Start Printers Channel Annual Same                                                                                                    |
| Kontaktperson for påvisning                                                                                          | (4)                                                                                             | 2 Anno Sector Sector Se                                                                                                    |
| elefonnr for påvisning                                                                                               | $\sim$                                                                                          | Langte Distance Service Der bette service Service Serv                                                                                                    |
| Telefon                                                                                                    |                                                                                                 | ulley all august formation and a subsection of the subsection of the subsection of t                                                                                                    |
| dresse og poststed for ønsket påvisning                                                                              |                                                                                                 | Version 2 Market Fight Fight F                                                                                                    |
|                                                                                                    |                                                                                                 | Linking County County C                                                                                                    |
| vt annen informasjon                                                                                                 |                                                                                                 | 9 westigner<br>1 westigner<br>1 annum Baker<br>1 annum Baker<br>1 annum Ba                                                                                                    |
| aniformat                                                                                                    |                                                                                                 | V Departed Served Approximation (Approximation (App                                                                                                    |
| A4                                                                                                    | V                                                                                               | Henninger<br>Henninger<br>Beland Down                                                                                                    |
|                                                                                                    |                                                                                                 | NORSKEHAVET Lakadas Andre State                                                                                                    |
|                                                                                                    |                                                                                                 | Abyoni Many Barbahy Barbahy Bernard Bernard Barbahy Barbahy Barbahy Barbahy Barbahy Barbahy Barbahy Barbahy Barbahy                                                                                                    |
|                                                                                                    | Karberket, Geovekst, kommuner                                                                   | og DSM. Geodeta AS Powered by                                                                                                    |

- 1. Her kan du fylle ut nødvendig informasjon i forbindelse med din gravehenvendelse
- 2. Det er mulig å zoome i kartet for å finne frem til ønsket lokasjonen
- 3. Du kan skrive inn adresse eller gårds- og bruksnr slik at kartet zoomer seg inn selv
  - a. Gårds- og bruksnr må være i rett format: kommunenr-gårdsnr/bruksnr/evt festenr Eksempel: 1865-18/2238 som tilhører Vorsetøyveien 31 i Svolvær
- 4. Ved å trykke på knappen får du aktivert verktøyet for å tegne polygonet for området som gravingen skal omfatte.
  - a. Man avslutter polygonets opptegning, dobbelklikker man
  - b. Om man vil slette polygonet som er tegnet, for å tegne et nytt, klikker man på knappen for å tegne et nytt polygon
- 5. Når man er klar til å bestille, trykker man på «Bestill»
  - a. Ønsker man å lage flere gravehenvendelser, kan man bare tegne opp nye polygon, og bestille på nytt

Noen flere detaljerte beskrivelser:

 Har du tegnet et polygon som du ønsker å slette, enten fordi det ble feil eller fordi du ønsker å gjøre en ny bestilling, trykker du på knappen for å tegne et nytt polygon
Cofotkraft School and School and Schol and School and School and School and School and School and S

| Dette er en tjeneste for å visualisere hvor kabeleier og røreier har sitt<br>sendt til Lofotkraft, Lofotkraft Bredbånd og Vågan Kommune. Som sv | tatiy: Fiji ut fellene bi veniste med niklig informasjon. Finn develar onnådet i katet der da ansker å grave og tegn et polygon rundt dette onnådet. Klikk deveter på knappen Bestill. Din forespersel vil da bli<br>var vil di u mota en e-post med kart og annen informasjon som vær hva som betinner seg i bakker, der da unsker å grave. |   |
|----------------------------------------------------------------------------------------------------|----------------------------------------------------------------------------------------------------|---|
| Kunde                                                                                                    |                                                                                                    | ٦ |
| Kunde                                                                                                    | + Vorsetayvelan 31 X Q                                                                                                    |   |
| E-post                                                                                                    |                                                                                                    | l |
| cposl@eksempel.no                                                                                                    |                                                                                                    | 1 |
| Kontaktperson for påvisning                                                                                                    |                                                                                                    |   |
| Kontaktperson for påvisning                                                                                                    |                                                                                                    |   |
| Telefonnr for påvisning                                                                                                    |                                                                                                    |   |
| Telefon                                                                                                    |                                                                                                    |   |
| Adresse og poststed for ønsket påvisning                                                                                                    |                                                                                                    |   |
| Evt annen informasjon                                                                                                    |                                                                                                    |   |
| Papirformat                                                                                                    | Viriality and                                                                                                    | 1 |
| Δ4. v                                                                                                    |                                                                                                    | 1 |
|                                                                                                    | Katherlett Generalist Kommune on OSM - Genders AS                                                                                                    |   |

Bestill

• Når du har utført en bestilling, og ønsker å gjøre en ny, trykker du på «lag ny bestilling». Så utfører du trinnet ovenfor for å kunne tegne et nytt polygon. Dine utfylte data slettes ikke. Ønsker du ikke å gjøre flere bestillinger, avslutter du bare ved å lukke nettleseren

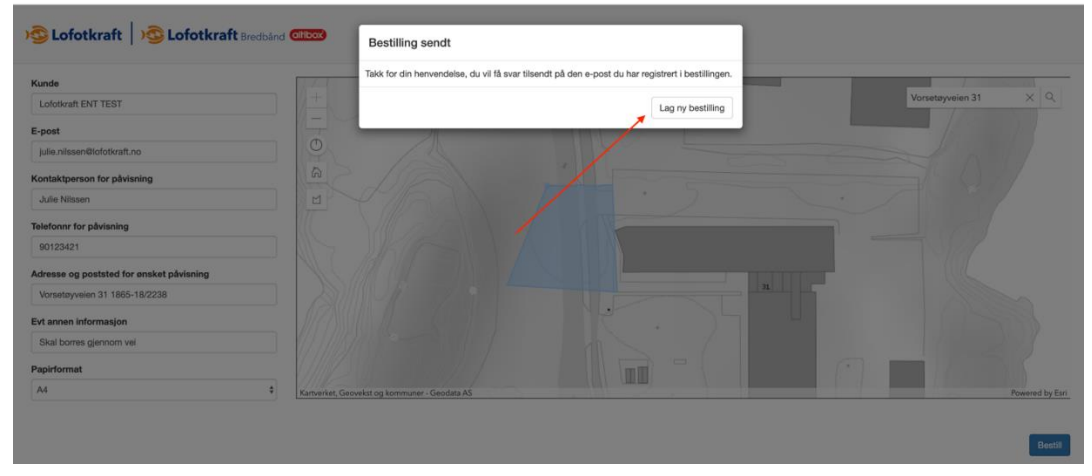